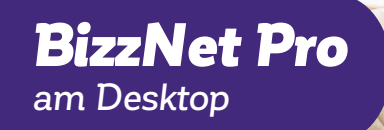

# Business Banking: Sicher. Schnell. Individuell.

Unser Herz schlägt für Ihre Wünsche.

**BKS Bank** 

### **Erste Schritte im BizzNet Pro**

Das BizzNet Pro **www.bizznetpro.at** ist das neue hochmoderne Firmenportal für den Zahlungsverkehr mit einer umfassenden Reihe von Funktionen. Um sich im BKS BizzNet Pro anzumelden und Transaktionen tätigen zu können, ist der erste Schritt die Authentifizierung mit unserer App. Hier können Sie zwischen der Desktop App oder der Mobile App auswählen.

#### **BizzNet Pro am Desktop**

#### Schritt 1:

Um die BizzNet Pro App am Desktop zu nutzen, gehen Sie auf **www.bizznetpro.at**. Drücken Sie auf den Punkt "Token: Information und Download". Hier können Sie zwischen Windows oder MacOS auswählen. Laden Sie die Anwendung herunter und folgen Sie den Installationsschritten.

| Scannen Sie die Grafik bitte mit Ihrem mobilen Endgerät.<br>01:29 Dieser Code ist gültig für |
|----------------------------------------------------------------------------------------------|
|                                                                                              |
| oder                                                                                         |
| Über Token Desktop anmelden                                                                  |
| App aufrufen 🖳                                                                               |
| Funktioniert das obige Verfahren nicht? Zugangscode verwenden                                |
| Token: Informationen und Download  )<br>Mein Benutzerkonto aktivieren                        |

| Ber Token unterstutzt die<br>Benutzerauthentifizierung<br>Zahlungen und anderen F<br>zusätzliche Geräte, wodur<br>Hardware-Token wie z.B. 3 | sichere<br>J und Autorisierung von<br>inanztransaktionen ohne<br>rch die Notwendigkeit von<br>Smartcards entfällt. |
|----------------------------------------------------------------------------------------------------|----------------------------------------------------------------------------------------------------|
| Foken herunterladen                                                                                                    |                                                                                                    |
| Jm den Token zu installie<br>Sie bitte die folgende Anw<br>Sie dem Initialisierungs-W                                                       | ren und zu verwenden, laden<br>vendung herunter und folgen<br>/orkflow.                                            |
| Desktop-Anwendung                                                                                                    | I                                                                                                    |
| Windows                                                                                                    | MacOS 💣                                                                                                    |
|                                                                                                    |                                                                                                    |

#### Schritt 2:

Nachdem Sie die App installiert haben, erstellen Sie einen Schlüssel, um sich anzumelden. Folgen sie den weiteren Schritten in der Desktop App.

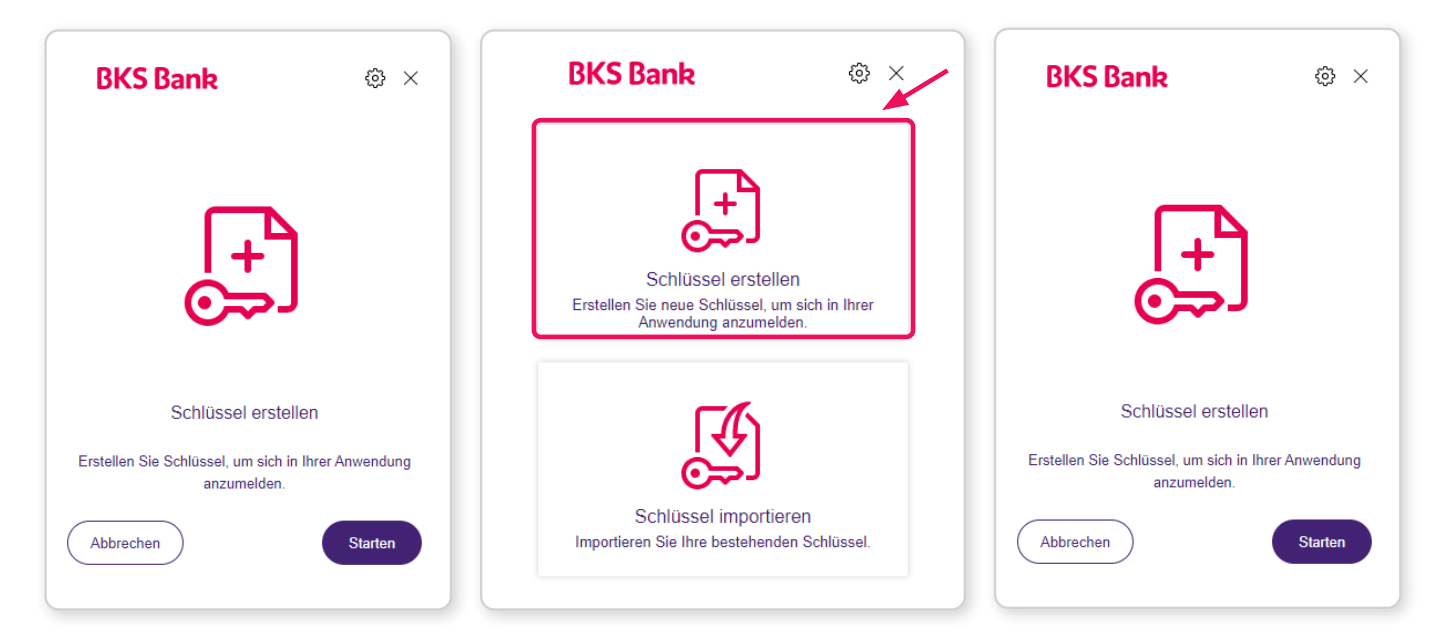

#### Schritt 3:

Geben Sie Ihre Kunden-ID und Benutzer-ID ein. Die Zugangsdaten finden Sie auf der **Verfügervereinbarung BizzNet Pro.** 

| BKS Bank<br>Schritt 1/4<br>Wählen Sie Ihr Passwort.                | @ ×    | BKS Bank<br>Schritt 2/4<br>Geben Sie bitte Ihre Kunder<br>Beputzer ID ein | ⊕ ×    | BKS Bank<br>Schritt 3/4<br>Die Initialisierung war erfolgrei |        |
|--------------------------------------------------------------------|--------|---------------------------------------------------------------------------|--------|--------------------------------------------------------------|--------|
| Passwort<br>Passwort<br>Passwort bestätigen<br>Passwort bestätigen |        | Kunden-ID<br>Kunden-ID<br>Benutzer-ID<br>Benutzer-ID                      |        | ίΞ                                                           | 2      |
| Abbrechen                                                          | Weiter | Abbrechen                                                                 | Weiter |                                                              | Weiter |

1

#### Schritt 4:

Drucken Sie den Initialsierungsbrief (INI-Brief) aus. Übermitteln Sie uns Ihren unterschriebenen **INI-Brief** und schicken Sie uns das Dokument an die E-Mail Adresse bizznetpro@bks.at, damit wir Ihr Benutzerkonto im BizzNet Pro freischalten können.

| BKS Bank                                                                     | 43 ×                                  | Initialisierungsbrief. Tater-Verlagen<br>Initialisierungsbrief<br>(Lokaler Benutzer)                                                                                                    |                                                                                                    |
|------------------------------------------------------------------------------|---------------------------------------|----------------------------------------------------------------------------------------------------|----------------------------------------------------------------------------------------------------|
| nritt 4/4                                                                    |                                       | Übersicht                                                                                                    |                                                                                                    |
| m Ihre Schlüssel freizuscha                                                  | alten:                                | Portal-Benutzer-ID<br>Bank-Benutzerkennung<br>Ponutzersen                                                                                                    | Typ Token<br>Bank-Kundenkennung                                                                                             |
| Öffnen oder speichern Sie den                                                | INI-Brief:                            | Datum/Uhrzeit                                                                                                    |                                                                                                    |
|                                                                              |                                       | Aktivierungscode (Hash)                                                                                                    |                                                                                                    |
| Offinen 🗐 Sp                                                                 | beichern                              | Unterschriftszertifikat                                                                                                    |                                                                                                    |
| Drucken, unterschreiben und s<br>den INI-Brief, damit Ihre Schlüs<br>werden. | senden Sie uns<br>ssel freigeschaltet | MTE-OFSINT-GEDAGBy/VBA/TEGAVID<br>OTFWGFVJUOUTER-PBB/VBA/TEGAVID<br>Col: MIIBiji-Mirkovid-PBB/VBA/TEGAVID<br>PC/SQ29+49501903-0010778-784-784-794<br>PC/SQ29+49501903-001078-784-784-784<br>Br/2Col: 10000514-10778-786-784-784<br>Br/2Col: 10000514-10778-786-784-784<br>Br/2Col: 10000514-10778-786-784-784<br>Br/2Col: 10000514-10778-786-784-784<br>Br/2Col: 10000514-10778-786-784-784<br>Br/2Col: 10000514-10778-784-784-784<br>Br/2Col: 10000514-10778-784-784-784<br>Br/2Col: 10000514-10778-784-784<br>DL_2EBOCTOVOGA-MLADIENSA-784-784-784<br>Br/2Col: 10000514-1078-784-784<br>Br/2Col: 10000514-1078-784<br>Br/2Col: 10000514-1078-784<br>Br/2Col: 10000514-1078-784<br>Br/2Col: 10000514-1078-784<br>Br/2Col: 10000514-1078-784<br>Br/2Col: 10000514-1078-784<br>Br/2Col: 10000514-1078-784<br>Br/2Col: 10000514-1078-784<br>Br/2Col: 10000514-1000514-1000514-1000514-1000514-10000514-1000514-10000514-1000514-10005 | Leaduvide MUNIQNOTES MUNIQNUTES MUNIQNUTES<br>MUNIEQUALS SUBJECTS AND AND AND AND AND AND AND AND AND AND                   |
| (j) Sobald wir Ihre Schlüssel frei                                           | igeschaltet                           | KCTLD4RV+UHJBGJD0g400X/DZKMQVD/s<br>ccredeVOdgRkjexuKMzjOZ8=<br>END CERTIFICATE                                                                                                    | svJBisxTo9YUK2EC6UUUAp6s+xi-H2n                                                                                             |
| haben, können Sie sich mit B<br>anmelden.                                    | 3KS BizzNet Pro                       | Hinweis<br>Bitte drucken Sie dieses Dokument aus um<br>unterschriebenen Dokument muss die Ban                                                                                                    | d schicken Sie es unterschrieben an Ihre Bank. Basierend a<br>ik Ihren Benutzer noch aktivieren, bevor Sie damit arbeiten i |
|                                                                              |                                       | Hermit bestädige ich die intialisierung des oben stehenden<br>Security-Verfahrens                                                                                                    |                                                                                                    |
|                                                                              |                                       | OtoDesen                                                                                                    |                                                                                                    |
|                                                                              | Fertigstellen                         | Gesellschaft/filmre                                                                                                    |                                                                                                    |
|                                                                              |                                       | University                                                                                                    |                                                                                                    |

4

#### Schritt 5:

#### Rückmeldung per E-Mail

Nachdem Sie uns Ihren unterschriebenen INI-Brief geschickt haben, warten Sie auf unsere Antwort. Sie erhalten im Anschluss eine Rückmeldung des BizzNet Pro-Teams per E-Mail.

Nachdem Sie von uns eine Bestätigung per E-Mail erhalten haben, können Sie sich auf <u>www.bizznetpro.at</u> anmelden. Um sich anzumelden, klicken Sie auf "App aufrufen" und geben Sie Ihr Passwort ein.

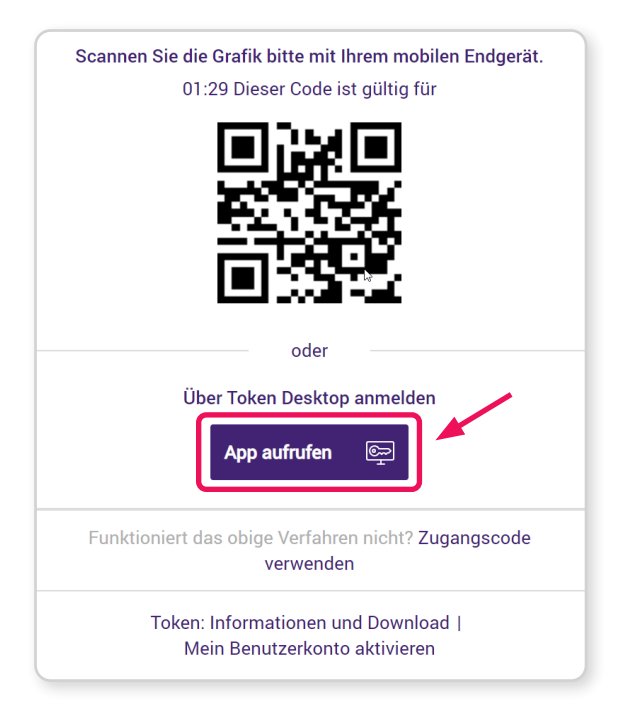

| T-                  |
|---------------------|
| melden              |
| Passwort vergessen? |
|                     |
|                     |
|                     |

5

Alternativ können Sie für die Anmeldung auch den Zugangscode verwenden:

Klicken Sie auf "Code in Zwischenablage kopieren" und fügen Sie den Code in der Desktop App mit Strg + V ein.

| 01:29 Dieser Code ist gültig für                                                                                                    | Anmeldeverfahren auswählen                                                                                                    |
|----------------------------------------------------------------------------------------------------|----------------------------------------------------------------------------------------------------|
|                                                                                                    | 🖵 Desktop Token 🗸                                                                                                    |
|                                                                                                    | Bitte geben Sie diesen Zugangscode auf Ihrem Gerät ein.<br>01:50 Dieser Code ist gültig für                                                                                                    |
|                                                                                                    | 0 3 1 7 5 3 9 3                                                                                                    |
| Über Token Desktop anmelden                                                                                                    | Code in Zwischenablage kopieren 🗎                                                                                                    |
| App aufrufen 👳                                                                                                    |                                                                                                    |
|                                                                                                    | Zurück zur Anmeldung über Mobile / Desktop                                                                                                    |
| Funktioniert das obige Verfahren nicht? Zugangscode verwenden                                                                                                    | Token: Informationen und Download  <br>Mein Benutzerkonto aktivieren                                                                                                    |
| Token: Informationen und Download  <br>Mein Benutzerkonto aktivieren                                                                                                    |                                                                                                    |
|                                                                                                    |                                                                                                    |
| BKS Bank © ×                                                                                                    | BKS Bank @ ×                                                                                                    |
| BKS Bank (a) ×                                                                                                    | BKS Bank @ ×                                                                                                    |
| BKS Bank Image: Comparison of the second second | BKS Bank                                                                                                    |
| BKS Bank Image: Comparison of the second second | BKS Bank Image: Constraint of the second second |

Wir wünschen viel Erfolg mit dem neuen "BizzNet Pro". Haben Sie noch Fragen oder brauchen Sie Hilfe? Kontaktieren Sie uns gerne unter: 0463/5858-837 oder per E-Mail an: bizznetpro@bks.at – wir helfen Ihnen gerne.